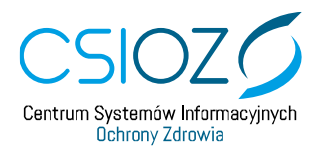

## Wyłączenie protokołu TLS 1.0 i TLS 1.1 w przeglądarce Internet Explorer 11

W celu uzyskania połączenia z witryną <u>https://eploz.ezdrowie.gov.pl</u> należy wykonać poniższe działania:

- 1. W Pasku Menu wybieramy pole Narzędzia, a następnie Opcje internetowe,
- 2. Po wybraniu pola użytkownik uzyskuje dostęp do ustawień Opcji internetowych,
- 3. Należy wybrać zakładkę: Zaawansowane,
- 4. W katalogu Zabezpieczenia:
- 5. Należy odznaczyć checkbox w polu: Użyj szyfrowania TLS 1.1
- 6. Należy odznaczyć checkbox w polu: Użyj TLS 1.0
- 7. Następnie zatwierdzić wprowadzone zmiany wybierając przycisk Zastosuj,
- 8. Powrót do strony przycisk **OK**,
- 9. Następnie ponownie uruchamiamy stronę systemu.